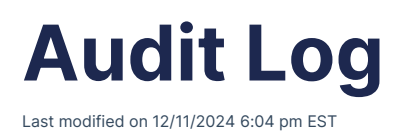

Use the Audit Log to track changes, view staff activity, and troubleshoot issues.

# **Use the Audit Log**

### **View audit logs**

1. Select Clinical > Audit Log.

#### The Audit Log Report page opens.

- 2. Do one of the following:
  - To view logs filtered by patient name, username, log type, or date range, enter or select the criteria and then select **Update Filter**.
  - To view the last day, week, month, or year of activity, select one of the buttons next to View Last.

| Audit Log Report                  |                 |         |         |    |            |        |              |              |                                                                                                   |         |             |
|-----------------------------------|-----------------|---------|---------|----|------------|--------|--------------|--------------|---------------------------------------------------------------------------------------------------|---------|-------------|
| Patient's Name 🔸 Username (All Ic |                 |         |         |    | (All log t | types) | ~ 1          | 0/01/2024    | 11/01/2024 Update Filter View Last: Day Week M                                                    | Ionth Y | /ear        |
|                                   |                 |         |         |    |            |        |              |              |                                                                                                   |         |             |
| Export to                         | File            |         |         |    |            |        |              |              | P                                                                                                 | AGE 1   | <b>&gt;</b> |
| Date 4                            | Time            | Patient |         |    |            | User   | Туре         | Action       | Details                                                                                           | IP      |             |
| 10/31/2024                        | 01:58:28 PM PDT | 1212    | (Amanda | )[ | )0001]     | 719    | Chart        | Read         | Opened patient's chart                                                                            |         | 02          |
| 10/31/2024                        | 01:58:18 PM PDT | 1212    | (Amanda | )[ | )0001]     | 719    | Navigation V | iew Read     | accessed appointments Section ( from "Patient Dashboard" tab > "Appointments" tab )               |         | 02          |
| 10/31/2024                        | 01:58:13 PM PDT | 1212    | (Amanda | )[ | )0001]     | 719    | Navigation V | iew Read     | accessed Education Resources Section ( from "Patient Dashboard" tab > "Education Resources" tab ) |         | 02          |
| 10/31/2024                        | 01:58:09 PM PDT | 1212    | (Amanda | )[ | )0001]     | 719    | Navigation V | iew Read     | accessed Intake Data Section ( from "Patient Dashboard" tab > "Intake Data" tab )                 |         | 02          |
| 10/31/2024                        | 01:58:08 PM PDT | 1212    | (Amanda | )[ | )0001]     | 719    | Navigation V | 'iew get_all | accessed CQMs Section ( from "Patient Dashboard" tab > "CQMs" tab )                               |         | 02          |
| 10/31/2024                        | 01:58:04 PM PDT | 1212    | (Amanda | )[ | )0001]     | 719    | Navigation V | iew Read     | accessed Drug Interactions Section ( from "Patient Dashboard" tab > "Drug Interactions" tab )     |         | 02          |
| 10/31/2024                        | 01:57:55 PM PDT | 1212    | (Amanda | )[ | )0001]     | 719    | Navigation V | iew Read     | accessed Allergy List Section ( from "Patient DashBoard" tab > "Allergy List" tab )               |         | 02          |
| 10/31/2024                        | 01:57:52 PM PDT | 1212    | (Amanda | )[ | )0001]     | 719    | Navigation V | iew Read     | accessed Documents Section ( from "Patient Dashboard" tab > "Documents" tab )                     |         | 02          |
| 10/31/2024                        | 01:51:34 PM PDT | 1212    | (Amanda | )[ | )0001]     | 719    | Chart        | Read         | Opened patient's chart                                                                            |         | 02          |
| 10/31/2024                        | 01:51:31 PM PDT | 1212    | (Amanda | )[ | )0001]     | 719    | Chart        | Read         | Opened patient's chart                                                                            |         | 02          |
| 10/31/2024                        | 01:51:29 PM PDT |         |         |    |            | 719    | Navigation V | iew Read     | accessed Patient List Section ( from "Patients" tab > "Patient" tab )                             |         | 02          |
| 10/31/2024                        | 01:51:27 PM PDT |         |         |    |            | 719    | Navigation V | iew Read     | accessed Patient List Section ( from "Patients" tab > "Patient" tab )                             |         | 02          |
| 10/31/2024                        | 01:51:25 PM PDT |         |         |    |            | 719    | Navigation V | iew Read     | accessed Appointment Status Section ( from "Schedule" tab > "Appointment Profiles" tab )          |         | 02          |

## Log types

Select a log type to see the different types of account activity. Examples are provided below.

### Filter by appointment and date range

You can see when appointments have been created, updated, or deleted and who performed those actions for which patient. View appointment logs for a specific date range by selecting the **Appointment** log type and the date range, and then selecting **Update Filter**.

| Audit Log Report |             |                                 |            |                  |        |                                                                                                    |                                                                                                    |         |        |  |  |
|------------------|-------------|---------------------------------|------------|------------------|--------|----------------------------------------------------------------------------------------------------|----------------------------------------------------------------------------------------------------|---------|--------|--|--|
| Patient's        | Name 🔸      | User's Name                     | pointment  | ♥ 07/2           | 3/2021 | 07/30/2021 Update Filter                                                                                                    | View Last: Day We                                                                                         | ek Mont | h Year |  |  |
| Export to F      | ile         |                                 |            |                  |        |                                                                                                    |                                                                                                    |         | PAGE 1 |  |  |
| Date 🖡           | Time        | Patient                         | User       | Туре             | Action | Details                                                                                                    |                                                                                                    | IP      |        |  |  |
| 07/29/2021       | 09:21:49 AM | Jenny (Jen) Harris [HAJE000001] | jamessmith | Appointment      | Create | Created Appointment [182165318] 07/29/21 09:20 Je                                                                                                    | nny (Jen) Harris: from iPad                                                                               |         | 02     |  |  |
| 07/29/2021       | 09:21:49 AM | Jenny (Jen) Harris [HAJE000001] | jamessmith | Appointment      | Update | Updated Appointment [182165318] 07/29/21 09:20 Je<br>Changed *Scheduled Time" from "None" to "2021-07<br>Changed *Patient" from "[None]" to "Jenny (Jen) Han<br>Changed *Office" from "[None]" to "Eastern Time Off<br>Changed *Dotco" from *[None]" to "James Smith<br>Changed *Payment Profile" from ** to "Cash"<br>Changed *Payment Portiele * from ** to "Cash" | anny (Jen) Harris:<br>-29 09:20:00"<br>ris [95143939]"<br>ice [215348]"<br>[205858]"<br>" to "2021-07-29" |         | 102    |  |  |
| 07/29/2021       | 09:10:36 AM | Michelle Harris [HAMI000005]    | jamessmith | Appointment Read |        | Opened the appointment                                                                                                    |                                                                                                    |         | 02     |  |  |
| 07/29/2021       | 09:09:40 AM | Michelle Harris [HAMI000005]    | jamessmith | Appointment      | Read   | Opened the appointment                                                                                                    |                                                                                                    |         | 02     |  |  |

### Filter by insurance authorization

You can troubleshoot issues within your operations and view changes in a patient's account. Troubleshoot insurance authorization issues by filtering the logs by the **Insurance Authorization** log type.

| Patient's N    | ame 🔸       | User's Name Insurance Au        | thorization 🗸                      | 07/30/2020 07/30/2021 | Upo                                                                                                    | late Filter | View Last: Day | Week Mont | th Year |
|----------------|-------------|---------------------------------|------------------------------------|-----------------------|----------------------------------------------------------------------------------------------------|-------------|----------------|-----------|---------|
| Export to File | •           |                                 |                                    |                       |                                                                                                    |             |                |           | PAGE 1  |
| Date 🖡         | Time        | Patient                         | User                               | Туре                  | Action                                                                                                    | Details     |                | IP        |         |
| 07/30/2021     | 11:19:45 AM | Jenny (Jen) Harris [HAJE000001] | jamessmith Insurance Authorization |                       | Created patient's authorization<br>Changed 'End Date' from 'None' to '2021-12-31'<br>Create<br>Anaged 'Specially' from '' to 'Chiropractor'<br>Changed 'Auth Number' from '' to '123456789'<br>Changed 'Start Date' from '2021-07-30' to '2021-1<br>Changed 'Number Of Visits' from 'None' to '200' |             | 07-26"         | 96.244.20 | 07.250  |

### Filter by clinical note

See when clinical notes are locked or unlocked by filtering the logs by the **Clinical Note** log type.

| Patient's  | s Name      | User's Name                     | Clinical Note | ~             | 07/23/ | 2021 07/30/2021 Update Filter View La                                                                                                    |
|------------|-------------|---------------------------------|---------------|---------------|--------|----------------------------------------------------------------------------------------------------|
| Export to  | File        |                                 |               |               |        |                                                                                                    |
| Date 🖡     | Time        | Patient                         | User          | Туре          | Action | Details                                                                                                    |
| 07/30/2021 | 11:28:14 AM | Jenny (Jen) Harris [HAJE000001] | jamessmith    | Clinical Note | Update | Update Clinical Note: Clinical note set html template<br>note html template changed<br>from [clinical/2021/07/note_205858_182165318_28f4662f-040a-45aa-b0dc-979aae7c72cd.html]<br>to [clinical/2021/07/note_205858_182165318_c5c2d02f-900a-47c3-9942-6cfe671925d3.html] |
| 07/30/2021 | 11:28:11 AM | Jenny (Jen) Harris [HAJE000001] | jamessmith    | Clinical Note | Unlock | Unlocked note for Appointment [182165318] 07/29/21 09:20 Jenny (Jen) Harris:                                                                                                    |
| 07/29/2021 | 11:17:57 AM | Jenny (Jen) Harris [HAJE000001] | jamessmith    | Clinical Note | Update | Update Clinical Note: Clinical note render on lock<br>appointment: [182165318]<br>template path: [clinical/2021/07/note_205858_182165318_28f4662f-040a-45aa-b0dc-979aae7c72                                                                                             |
| 07/29/2021 | 11:17:56 AM | Jenny (Jen) Harris [HAJE000001] | jamessmith    | Clinical Note | Lock   | Locked note for Appointment [182165318] 07/29/21 09:20 Jenny (Jen) Harris:                                                                                                    |